1 แผ่น

1 ตัว

1 เครื่อง

# ใบงานที่ 4.1

# การทดสอบบอร์ดเบื้องต้น

# 1. จุดประสงค์ทั่วไป

เพื่อให้สามารถทคสอบบอร์คเบื้องต้นได้

# 2. จุดประสงค์เชิงพฤติกรรม

- 1. บอกวิธีการทดสอบบอร์ดเบื้องต้นได้
- 2. บอกขั้นตอนการต่อวงจรเพื่อทุดลองบนบอร์ดทุดลองได้
- 3. ทคสอบการทำงานของบอร์ค Arduino ได้
- 4. ปฏิบัติงานตามใบงานเสร็จทันเวลาที่กำหนด

# 3. เครื่องมือและอุปกรณ์

- 1. บอร์คทคลอง Breadboard 830 Point
- 2. อุปกรณ์อิเล็กทรอนิกส์ประกอบด้วย

| 2.1 ตัวต้านทาน 220 ohm | 1 ตัว |
|------------------------|-------|
| 2.2 LED 3mm            | 1 ตัว |
| บอร์ค Arduino Nano 3.0 |       |

- 4. สายเชื่อมต่อ USB (Mini USB) 1 เส้น
- กอมพิวเตอร์

## 4. ลำดับขั้นการปฏิบัติงาน

3.

- 1. ศึกษาจุดประสงค์ทั่วไปจุดประสงค์เชิงพฤติกรรมและทฤษฎีพื้นฐานที่เกี่ยวข้อง
- 2. ดำเนินการต่อวงจรลงบอร์ดทดลองตามวงจรที่กำหนด
- 3. เขียนโปรแกรมควบคุมและทคสอบการทำงานของวงจร
- 4. สรุปผลการปฏิบัติงาน

60 ● เรียนรู้และลองเล่น Arduino เบื้องต้น [ครูประภาส สุวรรณเพชร]

# 5. ทฤษฎีพื้นฐาน

ใบงานนี้เป็นใบงานสำหรับเตรียมเครื่องมือและทคสอบการทำงานเบื้องต้นของบอร์ค Arduino ว่าใช้งานได้ปกติหรือไม่ โดยการเขียนโค้คโปรแกรมให้ LED ที่อยู่บนบอร์ค Arduino ซึ่งต่ออยู่ที่ขา D13 ติดและคับสลับกัน ในกรณีที่ต้องการต่อวงจร LED เพิ่มภายนอกจะต้องต่อวงจร LED ให้สามารถติดได้ เมื่อรับลอจิก 1 คังนั้นจะต้องต่อ LED อนุกรมกับตัวต้านทานลงกราวค์คังรูป

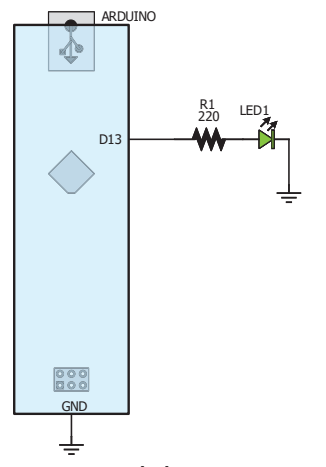

รูปที่ 4.1-1 วงจร Arduino ที่เชื่อมต่อกับ LED จำนวน 1 ตัว

ตัวต้านทานที่ใช้ต่ออนุกรมกับ LED เพื่อจำกัดปริมาณกระแสไฟฟ้าสามารถคำนวณหาได้ด้วยกฎ ของโอห์ม โดยมีข้อกำหนดที่ก่าแรงดันตกกร่อมและกระแสของ LED เป็น 2V และ 15mA ตามลำดับ ดังนั้นก่ากวามด้านทานจึงมีก่าเท่ากับ

$$R = \frac{V_{R}}{I} = \frac{V_{CC} - V_{LED}}{I}$$
$$= \frac{5 - 2}{15 \times 10^{-3}} = 200\Omega$$

# 6. ฟังก์ชั่นที่ใช้งานในใบงาน

รูปแบบของฟังก์ชั่นที่ใช้งานในใบงานนี้มีดังนี้

 ฟังก์ชั่นกำหนดโหมดการทำงานให้กับขาพอร์ต สามารถกำหนดได้ทั้งขาดิจิตอล โดยใส่เพียง ตัวเลขของขา (0, 1, 2,...13) และขาแอนาลอกที่ต้องการให้ทำงานในโหมดดิจิตอลได้จะต้อง ใส่ A นำหน้า ซึ่งใช้ได้เฉพาะ A0, A1,...A5 ส่วนขา A6 และ A7 (ที่มีในบอร์ด Arduino รุ่น Mini และ Nano) ไม่สามารถใช้งานในโหมดดิจิตอลได้ รูปแบบของฟังก์ชั่นเป็นดังนี้

#### pinMode(pin, mode);

pin: หมายเลขงาที่ต้องการเซตโหมด mode: INPUT, OUTPUT, INPUT\_PULLUP

#### ตัวอย่างเช่น

pinMode(13,OUTPUT); หมายถึง กำหนดให้งา D13 ทำงานเป็นเอาต์พุตพอร์ต pinMode(12, INPUT\_PULLUP); หมายถึง กำหนดให้งา D12 ทำงานเป็นอินพุตพอร์ต ที่ใช้ตัวด้านทานพูลอัพภายในชิพ

ฟังก์ชั่นส่งค่าลอจิกดิจิตอลไปยังขาพอร์ต โดยค่า HIGH เป็นการส่งลอจิก 1 และค่า LOW
 เป็นการส่งลอจิก 0 ออกไปยังขาพอร์ต ฟังก์ชั่นนี้จะทำงานได้ต้องมีการใช้ฟังก์ชั่น pinMode
 ก่อน

digitalWrite(pin, value); pin: หมายเลข ขาที่ต้องการเขียนลอจิกออกพอร์ต value: HIGH or LOW ตัวอย่างเช่น digitalWrite(13,HIGH); หมายถึง กำหนดให้ส่งลอจิก 1 ไปที่ขา D13

- digitalWrite(13,LOW); หมายถึง กำหนดให้ส่งลอจิก 0 ไปที่ขา D13
- ฟังก์ชั่นหน่วงเวลาหรือฟังก์ชั่นหยุดค้าง การใช้งานสามารถกำหนดตัวเลขของเวลาที่ ต้องการหยุดค้างโดยตัวเลขที่ใส่เป็นตัวเลขของเวลาหน่วยเป็นมิลลิวินาที ตัวเลขของเวลาที่ ใส่ได้สูงสุดคือ 4,294,967,295 ซึ่งเป็นขนาดของตัวแปร unsigned long

delay(ms);

ms: ตัวเลขที่หยุดค้างของเวลาหน่วยมิลลิวินาที (unsigned long)

#### ตัวอย่างเช่น

delay(1000); หมายถึง หยุดค้าง (หน่วงเวลา) ไว้เป็นเวลา 1000 มิลลิวินาที (1 วินาที)

# 7. วงจรที่ใช้ทดลอง

้วงจรเพื่อใช้ทคลองในใบงานสามารถทำได้ 3 แนวทางคือ

- 1. วงจรไมโครคอนโทรลเลอร์ Arduino ที่สร้างเองจากไมโครคอนโทรลเลอร์ AVR
- 2. วงจรไมโครคอนโทรลเลอร์ Arduino ที่ใช้บอร์คโมดูล Arduino สำเร็จรูป
- 3. ทคลองด้วยการจำลองการทำงานด้วยโปรแกรม Proteus

กรณีที่ใช้วงจรที่สร้างขึ้นเองจากไอซีไมโครคอนโทรลเลอร์ AVR ที่ลงบูตโหลดเดอร์เป็น Arduino เรียบร้อยแล้ว ต่อวงจรดังรูป

## 62 • เรียนรู้และลองเล่น Arduino เบื้องต้น [ครูประภาส สุวรรณเพชร]

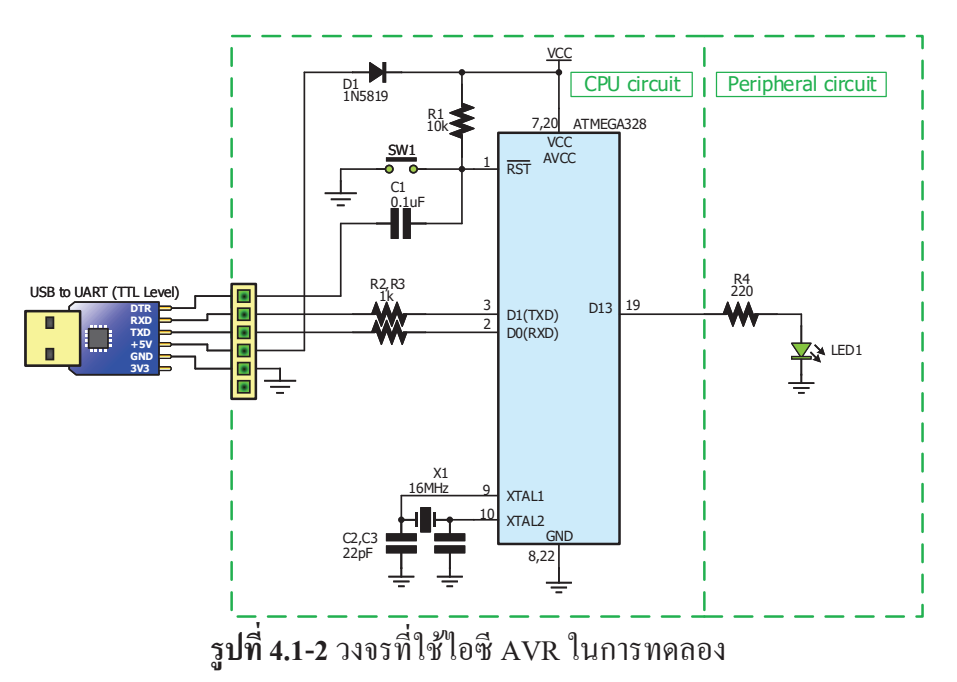

กรณีที่ใช้ Arduino ในการทคลอง ต่อวงจรคังรูป

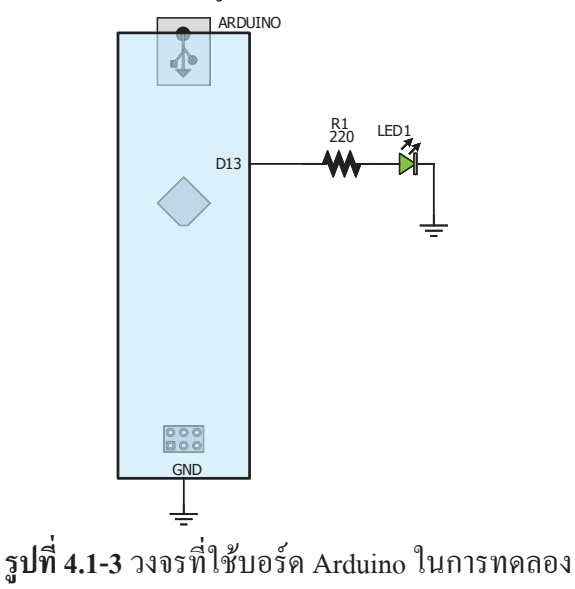

การต่อวงจรไมโครคอนโทรลเลอร์ Arduino ที่ใช้บอร์คโมดูล Arduino สำเร็จรูปลงบอร์คทคลอง

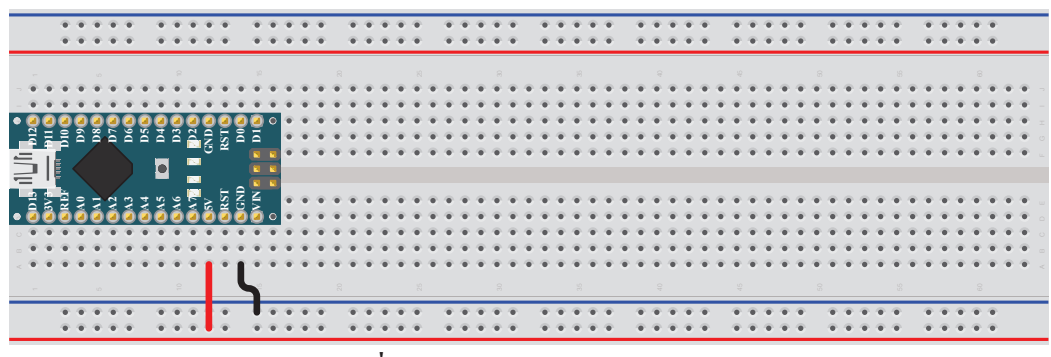

รูปที่ 4.1-4 การต่อลงบอร์คทคลอง

## ใบงานที่ 4.1 การทดสอบบอร์คเบื้องต้น ● 63

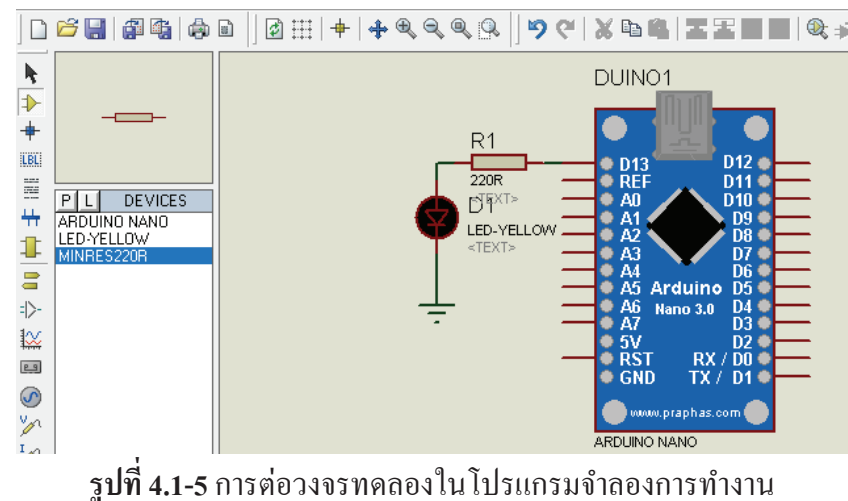

การต่อวงจรเพื่อทดลองด้วยการจำลองการทำงานด้วยโปรแกรม Proteus

#### ·

## 8. การเขียนโค้ดโปรแกรมควบคุม

ใบงานนี้เป็นใบงานทคสอบการทำงานของบอร์ค Arduino ว่าทำงานได้สมบูรณ์หรือไม่สามารถ รับการอัพโหลดจากโปรแกรม Arduino IDE ได้หรือไม่ การทคสอบเป็นการเขียนโค้คโปรแกรมให้ LED ที่อยู่บนบอร์คติคคับสลับกันในเวลาที่กำหนคซึ่ง LED คังกล่าวต่ออยู่กับขาดิจิตอลขา D13 การเขียน โปรแกรมมีขั้นตอนคังนี้

้ **ลำดับงาน** การเขียนโปรแกรมจากโจทย์ที่กำหนดข้างต้นเขียนลำดับงานได้ดังนี้

| 1. | กำหนดชื่อตัว LED กับขาพอร์ตที่ต้องใช้งาน | 5. | ส่งค่า LOW ไปยังขาพอร์ตเพื่อให้ LED คับ |
|----|------------------------------------------|----|-----------------------------------------|
| 2. | กำหนดโหมดขาที่เชื่อมต่อ LED              | 6. | หน่วงเวลา                               |
| 3. | ส่งค่า HIGH ไปยังขาพอร์ตเพื่อให้ LED ติด | 7. | วนกลับไปทำลำคับที่ 3 ซ้ำ                |
| 4. | หน่วงเวลา                                |    |                                         |

แปลงลำดับงานเป็นผังงาน จากลำดับงานสามารถเขียนเป็นผังงานได้ดังนี้

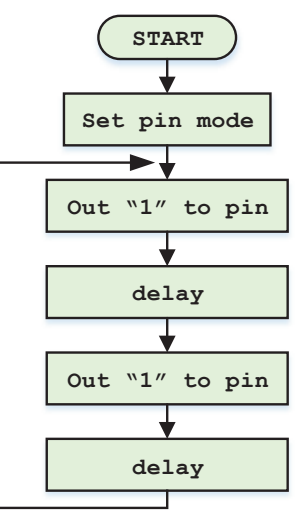

#### 64 ● เรียนรู้และลองเล่น Arduino เบื้องต้น [ครูประภาส สุวรรณเพชร]

แปลงผังงานเป็นโปรแกรม จากผังงานสามารถเขียนเป็นโค้คโปรแกรมควบคุม Arduino

```
#define LED 13
1
    void setup()
2
3
    ſ
4
      pinMode(LED, OUTPUT);
5
    }
6
    void loop()
7
    {
8
      digitalWrite(LED, HIGH); // turn the LED on (HIGH is the voltage level)
                                   // wait for a second
// turn the LED off by making the voltage LOW
9
      delay(1000);
      digitalWrite(LED, LOW);
10
11
      delay(1000);
                                    // wait for a second
12
```

รายละเอียดโค้ดโปรแกรม

- บรรทัดที่ 1 ประกาศชื่อ LED แทนตัวเลข 13
- บรรทัดที่ 4 กำหนด โหมดของขาพอร์ตที่เชื่อมต่อ LED ให้ทำงานเป็นเอาท์พุทพอร์ต
- บรรทัดที่ 8 ส่งค่าลอจิก 1 ออกทางขาพอร์ตที่ต่อ LED
- บรรทัดที่ 9 หน่วงเวลา 1 วินาที (1000 mS)
- บรรทัดที่ 10 ส่งค่าลอจิก 0 ออกทางขาพอร์ตที่ต่อ LED
- บรรทัดที่ 11 หน่วงเวลา 1 วินาที (1000 mS)

#### ทดลองการทำงาน

- 1. จำลองการทำงานด้วยโปรแกรม Proteus
- 2. ทคลองด้วยวงจรจริง
- 3. ทคลองแก้โปรแกรมจาก delay(1000); เป็นตัวเลขอื่น แล้วสังเกตผล

### 9. สรุปผลการปฏิบัติงาน